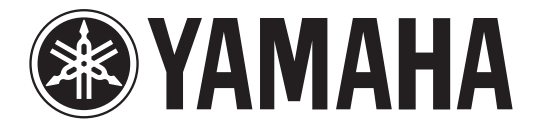

## DIGITAL MIXING CONSOLE

# Manuale aggiuntivo V2.0

Questo manuale aggiuntivo illustra principalmente le funzioni che sono state aggiunte o modificate nel firmware CL5/CL3/CL1 V2.0.

Utilizzarlo insieme al Manuale di istruzioni di CL5/CL3/CL1, al Manuale di riferimento e al Manuale aggiuntivo di V1.7.

## Sommario

| Sezione SELECTED CHANNEL 3                                                   |
|------------------------------------------------------------------------------|
| Funzione fader aggiunta 3                                                    |
| Funzione Insert aggiunta 3                                                   |
|                                                                              |
| Canali di ingresso 4                                                         |
| Funzione Gain aggiunta 4                                                     |
| Raggruppamento e collegamento                                                |
| Funzione DCA Roll-out                                                        |
| Canali di uscita DCA aggiunti                                                |
| Funzione Mute Group aggiunta                                                 |
| Funzione Channel Link aggiunta 7                                             |
| Funzione Channel Job aggiunta 7                                              |
| Momoria cona                                                                 |
| Memoria Scena     Memoria Scena       6     6                                |
| Funzione scene memory aggiunta                                               |
| Graphic EQ, Effects e Premium Rack                                           |
| Funzioni Graphic EQ avanzate                                                 |
| Impostazioni utente                                                          |
| Eunzioni aggiunte al display dei nomi dei canali                             |
|                                                                              |
| Recorder (Nuendo Live) 10                                                    |
| Funzione Recorder (Nuendo Live) aggiunta 10                                  |
| Altre funzioni 11                                                            |
| Funzioni GPI aggiunte 11                                                     |
| Funzioni aggiunte che possono essere assegnate ai tasti USER DEFINED 11      |
| Funzioni aggiunte che possono essere assegnate alle manopole USER DEFINED 11 |
| Funzioni aggiunte che possono essere assegnate agli encoder assegnabili 11   |

## **Sezione SELECTED CHANNEL**

### Funzione fader aggiunta

La funzione TOUCH AND TURN assegnata a una delle manopole USER DEFINED consente di controllare il fader nel campo FADER della schermata SELECTED CHANNEL VIEW.

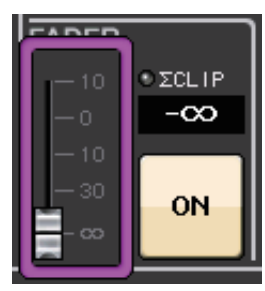

### **Funzione Insert aggiunta**

Ora è possibile inserire due dispositivi in un singolo canale o bus.

#### ■ Impostazione degli inserimenti

- **1.** Utilizzare un tasto Bank Select o [SEL] per selezionare il canale o il bus in cui inserire i dispositivi.
- **2.** Nel campo INSERT della schermata SELECTED CHANNEL VIEW premere il pulsante per aprire la finestra a comparsa INSERT/DIRECT OUT (1ch). (Nella schermata OVERVIEW premere il campo INSERT/DIRECT OUT per accedere alla finestra a comparsa INSERT (8ch).)

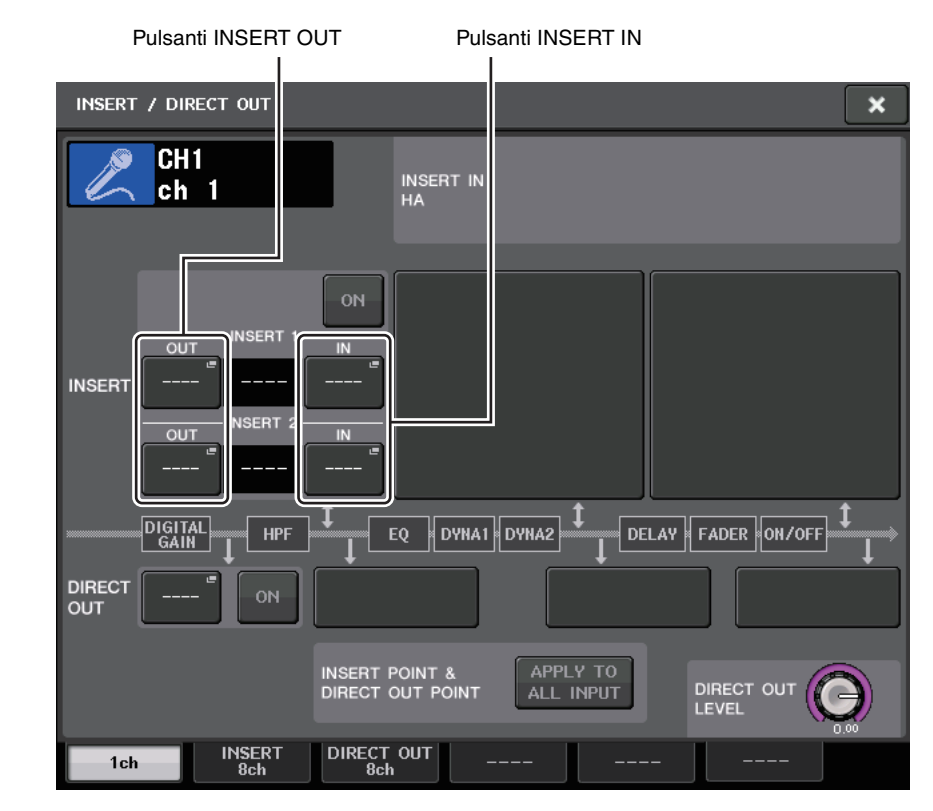

3. Premere il pulsante INSERT OUT o INSERT IN.

#### 4. Selezionare una porta di uscita o una porta di ingresso.

#### NOTA

• La quantità di INSERT 1 e INSERT 2 per ciascun gruppo di canali è limitata, come mostrato nella tabella di seguito. È possibile selezionare qualsiasi porta di uscita o di ingresso.

|            | CH1-16 | СН17-32 | СН33-48 | CH49-64<br>(solo CL5<br>e CL3) | CH65-72<br>(solo CL5) | MIX1-24/<br>ST/MONO | MATRIX1-8 |
|------------|--------|---------|---------|--------------------------------|-----------------------|---------------------|-----------|
| INSERT OUT | 16     | 16      | 16      | 16                             | 8                     | 30                  | 8         |
| INSERT IN  | 16     | 16      | 16      | 16                             | 8                     | 30                  | 8         |

• Se si supera il limite di INSERT OUT o INSERT IN, l'indicatore 📙 si accenderà sulla sinistra.

| INSERT / DIRECT OUT                                                                                                    | AVAILABLE INSERTS:<br>[CH1-CH16]        | 00UT 0 IN<br>17/16 18/16 × |
|----------------------------------------------------------------------------------------------------|-----------------------------------------|----------------------------|
| CH9<br>ch 9                                                                                                    | INSERT IN<br>HA                         |                            |
| INSERT OUT INSERT 1 IN<br>UNSERT SLOTI<br>UNSERT 2 IN<br>FXH<br>CON<br>INSERT 2 IN<br>FXH<br>CON<br>INSERT 2<br>IN<br>FXH<br>CON<br>INSERT 1<br>IN<br>INSERT 1<br>IN<br>INSERT 1<br>IN<br>INSERT 1<br>IN<br>INSERT 1<br>IN<br>INSERT 1<br>IN<br>INSERT 1<br>IN<br>INSERT 1<br>IN<br>INSERT 1<br>IN<br>INSERT 1<br>IN<br>INSERT 1<br>IN<br>INSERT 1<br>IN<br>INSERT 1<br>IN<br>INSERT 1<br>IN<br>INSERT 1<br>IN<br>INSERT 1<br>IN<br>INSERT 2<br>IN<br>IN<br>IN<br>INSERT 2<br>IN<br>IN<br>IN<br>IN<br>IN<br>IN<br>IN<br>IN<br>IN<br>IN |                                         |                            |
|                                                                                                    |                                         |                            |
| INSERT F                                                                                                    | POINT & APPLY TO<br>OUT POINT ALL INPUT |                            |
| 1ch INSERT DIRECT<br>8ch 8ch                                                                                                    | OUT                                     |                            |

- Se si supera il limite, le porte non valide verranno barrate con una riga.
- Se si supera il limite, le seguenti porte avranno la priorità nel gruppo di canali (indicati nella tabella sopra).
  - (1) INSERT 1 avrà la priorità su INSERT 2.
  - 2 Il canale con il numero più basso avrà la priorità.

## Canali di ingresso

### **Funzione Gain aggiunta**

Se si è abilitato GC (Gain Compensation), è possibile collegare il guadagno digitale all'operazione di guadagno analogico.

Quando si controlla il guadagno analogico, la funzione Gain Compensation consente di modificare il livello della console senza incidere su quello delle altre console.

#### ■ Collegamento dei guadagni

- **1.** Premere la manopola GAIN nel campo GAIN/PATCH della schermata OVERVIEW o SELECTED CHANNEL VIEW.
- 2. Premere la scheda 1ch o 8ch nella finestra a comparsa GAIN/PATCH.

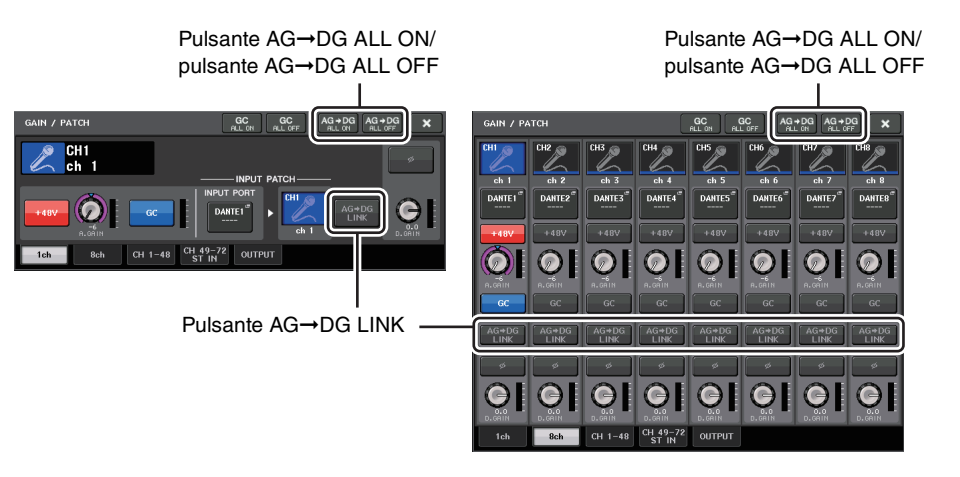

**3.** Per attivare il collegamento, premere il pulsante AG→DG LINK. Il pulsante AG→DG ALL ON e quello AG→DG ALL OFF consentono di attivare o disattivare contemporaneamente il collegamento fra il guadagno analogico e digitale per tutti i canali di ingresso.

È anche possibile visualizzare lo stato del collegamento nella schermata SELECTED CHANNEL VIEW.

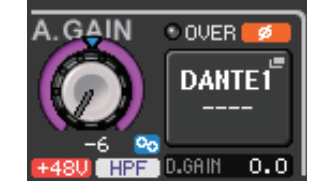

Il collegamento è attivo.
Il collegamento non è attivo.

## Raggruppamento e collegamento

### **Funzione DCA Roll-out**

Ora è possibile accedere contemporaneamente a tutti i canali assegnati a un gruppo DCA tramite i banchi di fader.

Questa funzione consente di utilizzare il fader in modo flessibile. Ad esempio, mentre si controlla il fader DCA nella sezione Centralogic, è possibile utilizzare la funzione Roll-out per accedere e controllare i fader (assegnati al corrispondente gruppo DCA) tramite il banco di fader posizionato a sinistra della sezione Centralogic. In alternativa, è possibile controllare i fader che accedono alla sezione Centralogic mediante la funzione DCA Roll-out, utilizzando al contempo i fader DCA tramite il banco di fader sulla sinistra.

#### Procedura DCA Roll-out

**1.** Utilizzare un tasto Bank Select per selezionare il gruppo DCA che si desidera controllare, quindi premere il tasto [SEL] di tale gruppo DCA.

Viene attivata la modalità DCA Roll-out e verrà effettuato il roll-out dei fader assegnati al gruppo DCA.

- **2.** Se si preme il tasto [SEL] di un altro gruppo DCA, verrà effettuato il roll-out dei fader assegnati a tale gruppo DCA.
- 3. Premere nuovamente il tasto [SEL] per uscire dalla modalità DCA Roll-out.

#### ΝΟΤΑ

- Non è possibile attivare la modalità Roll-out mentre si utilizza il gruppo DCA (ad esempio, mentre si assegnano i canali o si modifica il nome del gruppo).
- Anche se la modalità Roll-out è attivata mentre si controlla un GEQ tramite i fader, non è possibile modificare il gruppo DCA con i fader.
- Se il numero di canali assegnato a un gruppo DCA supera il numero di fader del blocco (target roll-out), non sarà possibile controllare altri canali.
- Tutti i tasti Bank Select del blocco (a cui appartengono i canali visualizzati) si accendono.
- Se si effettua il roll-out dei fader nella sezione Centralogic (blocco B), i tasti IN/OUT della sezione Centralogic saranno disabilitati.
- I tasti Bank Select dei blocchi in cui non viene eseguito il roll-out dei fader funzioneranno normalmente.

#### Impostazione della funzione DCA Roll-out

**1.** Nella Function Access Area, premere il pulsante CH JOB.

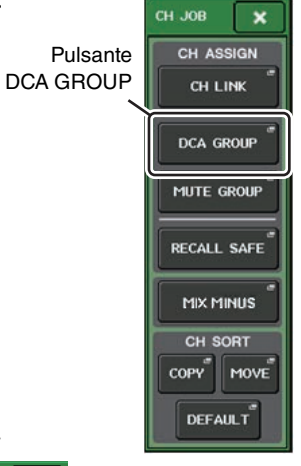

**2.** Premere il pulsante DCA GROUP per accedere alla finestra a comparsa DCA/MUTE GROUP ASSIGN MODE.

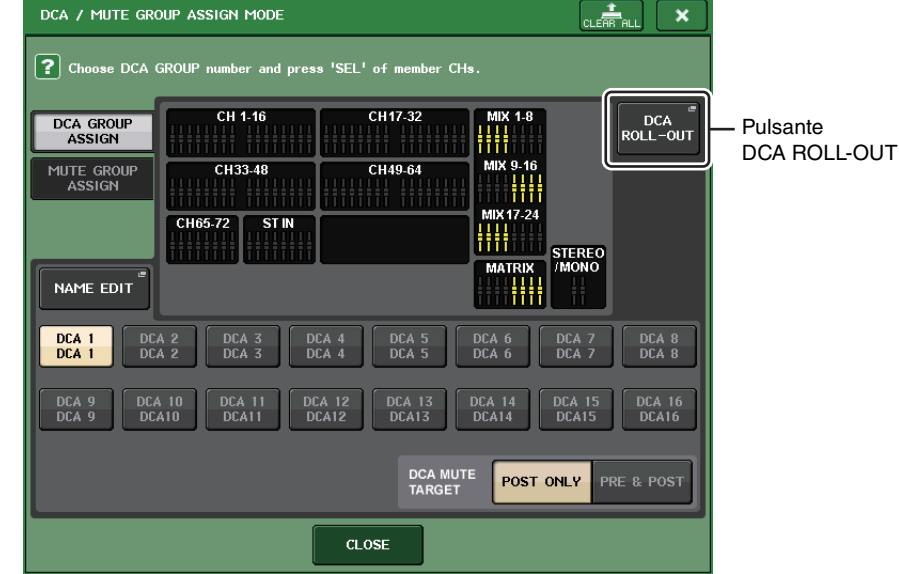

**3.** Premere il pulsante DCA/ROLL-OUT.

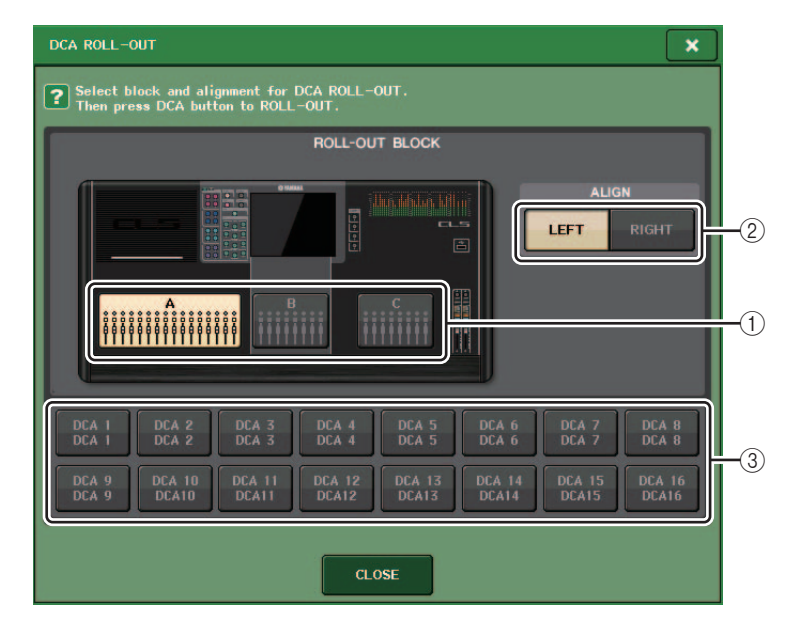

#### **(1) ROLL-OUT BLOCK**

Consente di selezionare un blocco in cui viene effettuato il roll-out del gruppo DCA ai fader.

```
CL5
      : Blocchi A, B, C
```

CL3/CL1 : Blocchi A, B

#### (2) Pulsante ALIGN

Consente di scegliere se effettuare il roll-out del gruppo DCA ai fader da sinistra o da destra.

#### ③ Pulsante di selezione DCA Group

Consente di selezionare il gruppo DCA da controllare.

#### **4.** Selezionare il gruppo DCA da controllare.

Se si preme un tasto [SEL] di un gruppo DCA diverso da quello selezionato, la selezione del gruppo viene modificata.

- **5.** Selezionare un blocco (in cui viene effettuato il roll-out del gruppo DCA ai fader) e l'allineamento.
- 6. Premere il pulsante CLOSE per chiudere la finestra a comparsa.

#### ΝΟΤΑ

Se una delle seguenti finestre a comparsa è aperta, non è possibile attivare la modalità DCA Roll-out. Se la modalità DCA Roll-out è già attiva, l'apertura di una delle finestre causerà la disattivazione della modalità DCA Roll-out.

- Finestra a comparsa DCA/MUTE GROUP ASSIGN MODE
- Finestra a comparsa RECALL SAFE MODE

## Canali di uscita DCA aggiunti

Ora è possibile assegnare i canali master bus Stereo/Mono, Mix e Matrix a un gruppo DCA.

CH17-32

CH49-64

DCA 5 DCA 5

CLOSE

MIX 9-16

MIX 17.24

MATRIX

111

DCA 6 DCA 6

STEREO /MONO

DCA 7 DCA 7

POST ONLY PRE & POST

In precedenza, i gruppi DCA erano utilizzati esclusivamente per i canali di ingresso. Tuttavia, con questa nuova funzione, è possibile utilizzare i gruppi DCA per altri canali master di uscita, consentendo controlli contemporanei più flessibili.

DCA ROLL-OUT

DCA 8 DCA 8

DCA 16 DCA16

**1.** Nella Function Access Area, premere il pulsante CH IOB.

**2.** Premere il pulsante DCA GROUP per accedere alla

Choose DCA GROUP number and press 'SEL' of member CHs.

CH 1-16

CH33-48

DCA 3 DCA 3

ST IN

DCA 4 DCA 4

CH65-72

MODE.

DCA GROUP

ASSIGN

NAME EDIT

DCA 1 DCA 1

DCA 9 DCA 9

DCA / MUTE GROUP ASSIGN MODE

DCA 2 DCA 2

finestra a comparsa DCA/MUTE GROUP ASSIGN

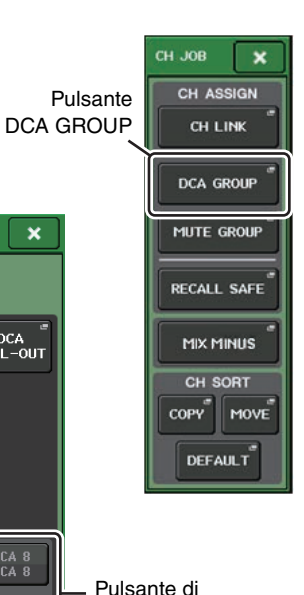

selezione

DCA GROUP

3. Utilizzare i pulsanti di selezione DCA GROUP per selezionare il gruppo DCA al quale si desidera assegnare i canali.

DCA MUTE

- **4.** Premere il tasto [SEL] del canale di uscita per selezionare il canale che si desidera assegnare.
- 5. Una volta completate le assegnazioni dei canali, premere il pulsante CLOSE per chiudere la finestra a comparsa, guindi premere il simbolo "x" nella Function Access Area (display CH JOB).

### **Funzione Mute Group aggiunta**

Ora è possibile annullare temporaneamente l'esclusione di un canale nel gruppo di esclusione.

Se il pulsante master è attivato per il gruppo di esclusione a cui appartiene il canale target, premere il tasto [ON] di tale canale per annullarne temporaneamente l'esclusione. Tuttavia, in modalità Preview, le procedure effettuate durante l'esclusione non saranno valide.

## **Funzione Channel Link aggiunta**

I parametri Recall Safe sono collegati per i canali collegati.

Se si specificano i parametri Recall Safe per il canale selezionato nella finestra a comparsa RECALL SAFE MODE, l'impostazione dei parametri Recall Safe saranno valide per gli altri canali collegati a quello selezionato.

## **Funzione Channel Job aggiunta**

Le unità CL supportano ora la funzione Mix Minus, che rimuove il segnale di un canale specifico da quelli inviati ai bus MIX/MATRIX. È possibile utilizzare questa funzione per inviare con rapidità segnali di monitoraggio a un musicista o a un annunciatore semplicemente rimuovendone il segnale audio.

#### ΝΟΤΑ

La funzione Mix Minus è una scelta rapida delle impostazioni e non una procedura di alternanza delle modalità. Pertanto, anche dopo averla utilizzata, è comunque possibile modificare a piacimento i parametri della finestra.

#### Procedura Mix Minus

**1.** Tenere premuto il tasto [SEL] e premere la manopola MIX o quella MATRIX nella sezione SELECTED CHANNEL.

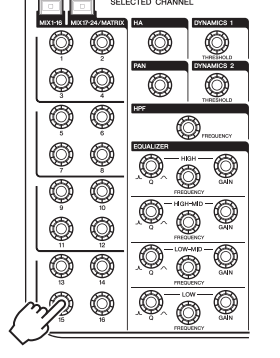

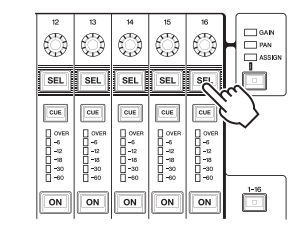

**2.** Verrà visualizzata la finestra a comparsa MIX MINUS.

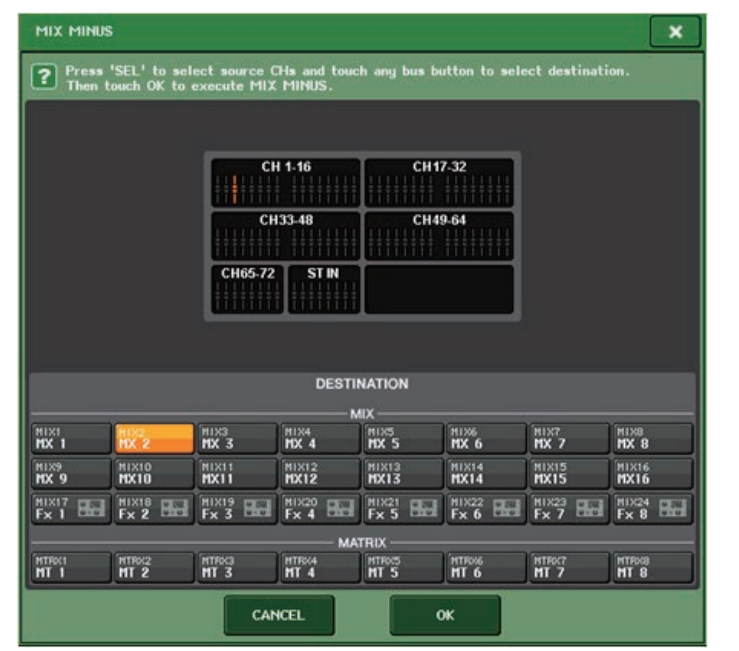

#### SUGGERIMENTO

Per accedere alla finestra a comparsa MIX MINUS, è anche possibile premere il pulsante CH JOB nella Function Access Area e quindi premere il pulsante MIX MINUS.

- 3. Per rimuovere un altro canale di ingresso, premere il tasto [SEL] corrispondente.
- **4.** Se necessario, selezionare un bus nel campo DESTINATION.

#### NOTA

Non è possibile selezionare un bus FIXED.

- **5.** Premere il pulsante OK per impostare i parametri come segue:
  - Il livello di mandata dei segnali inviati dai canali di ingresso selezionati viene ridotto a -∞ dB.
  - Il livello di mandata dei segnali inviati da tutti gli altri canali di ingresso viene impostato sul valore nominale (0,0 dB).
  - L'invio al bus di destinazione è attivato e il punto di invio è impostato su POST.

#### ΝΟΤΑ

Per i canali di ingresso stereo, il livello di mandata del segnale inviato da entrambi i canali è impostato su $-\infty$  dB.

## Memoria scena

### **Funzione Scene Memory aggiunta**

Ora è possibile creare una memoria scena di sola lettura.

Specificando determinate scene come di sola lettura, è possibile impedire che vengano sovrascritte quando si carica un file della console.

#### ■ Finestra SCENE LIST

|     | SCENE LIST PREVIEW           | GLOBAL <sup>®</sup><br>PASTE | COPY PASTE CLEAR     |              | UNDO                  | CH1 +                            |
|-----|------------------------------|------------------------------|----------------------|--------------|-----------------------|----------------------------------|
|     | NO TITLE                     | Ê                            | COMMENT              | ✓ STATUS     | TIME<br>STAMP         | 0:00:00<br>ADMIN<br>Send To MIX1 |
| 1)- |                              |                              |                      |              |                       | SENDS<br>ON FADER                |
|     | 000 Initial Data             | R                            | Initial Settine Data | e            |                       | СН ЈОВ                           |
|     | 001 SCENE 001                | R                            | opening              | FOCUS GPI    | 02/01/2014<br>0:00:00 |                                  |
|     | 002 SCENE 002                | Ê                            | charter Ol           | e            | 04/01/2014<br>0:00:00 | RACK MONITOR                     |
|     | 003 SCENE 003                |                              | cha⊨ter O2           | FOCUS GPI    | 06/01/2014<br>0:00:00 | METER "                          |
|     | 004                          |                              |                      |              |                       | Σ<br>OVER                        |
|     | 005                          |                              |                      |              |                       | -6                               |
|     | 006                          |                              |                      |              |                       | -12                              |
|     | 007                          |                              |                      |              |                       | -18                              |
|     | 008                          |                              |                      |              |                       | -30                              |
|     |                              |                              |                      |              |                       | -50                              |
|     |                              | ECALL                        | chapter 01           | -            |                       |                                  |
|     |                              |                              |                      |              |                       | SETUP                            |
|     | SELECT                       |                              | COMMENT FOCUS FADE   | TIME GPI OUT |                       | SCENE 002                        |
|     | CH1 CH2 CH3<br>ch 1 ch 2 ch3 | CH4                          |                      | CH7<br>ch 7  | CH8                   | SCENE 002                        |

#### () Simbolo R (READ ONLY)/Simbolo di protezione

Per le scene di sola lettura viene visualizzato un simbolo "R" mentre per scene protette da scrittura viene visualizzata l'icona di protezione (lucchetto).

Per abilitare/disabilitare l'impostazione di protezione di una scena, premere il simbolo R o quello di protezione della scena selezionata. Premendo ripetutamente il simbolo di protezione (lucchetto) o il simbolo R (sola lettura) si potrà visualizzare o nascondere il simbolo corrispondente.

#### • Simbolo di protezione (lucchetto)

Non sarà possibile sovrascrivere la scena.

#### • Simbolo R (READ ONLY)

La scena non verrà solo protetta, ma sarà impossibile sovrascriverla con file caricati da un'unità flash USB. È possibile applicare l'impostazione di protezione solo alle scene con numeri consecutivi, iniziando dalla scena #001.

#### Nessun simbolo

Non verrà protetta alcuna scena.

#### NOTA

Il simbolo R per il numero di scena 000 non può essere disabilitato.

## **Graphic EQ, Effects e Premium Rack**

### Funzioni Graphic EQ avanzate

Ora è possibile confrontare il suono prima e dopo le regolazioni del guadagno durante le procedure GEQ.

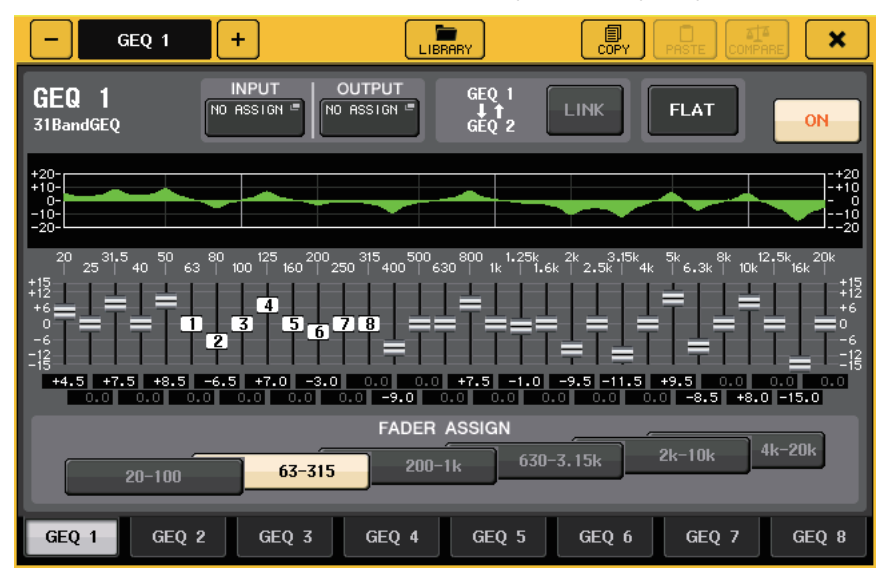

Nella finestra a comparsa GEQ, utilizzare i pulsanti del campo FADER ASSIGN per specificare la banda di frequenza da controllare. Regolare il valore del guadagno con il fader assegnato alla banda di frequenza specificata. Premere il tasto [ON] acceso per spegnerlo. Il valore del guadagno della banda di frequenza corrispondente tornerà immediatamente a  $\pm$  0dB.

Con CL versione 2.0 o successiva, premendo nuovamente il tasto [ON] della banda si ripristina il valore del guadagno modificato. In questo modo, il confronto risulta facile e rapido.

Tuttavia, il tasto [ON] della banda è spento e se si preme il tasto [ON] del fader di una banda di frequenza diversa, il valore del guadagno modificato verrà annullato e ripristinato su  $\pm$  0dB.

## Impostazioni utente

### Funzioni aggiunte al display dei nomi dei canali

Sul display del nome dei canali è ora possibile visualizzare i valori di riduzione del guadagno di Dynamics 1 e 2 e altre informazioni.

Inoltre, se un canale è disattivato in modalità SENDS ON FADER, il nome del canale verrà evidenziato.

Nella pagina Preference, è possibile scegliere se visualizzare (a) solo il nome e il numero del canale, (b) i valori di riduzione del guadagno o (c) il valore dell'encoder del canale.

| NAME DISPLAY | ME GR ENCODER<br>ILY METER INFO |
|--------------|---------------------------------|
|--------------|---------------------------------|

Selezionare NAME ONLY per visualizzare solo il nome e il numero del canale.

Selezionare GR METER per visualizzare i valori GR e quelli del livello dei fader.

Selezionare ENCODER INFO per visualizzare le informazioni di una funzione assegnata alla manopola GAIN/PAN/ASSIGN nell'area dei fader del canale. Questa opzione corrisponde a quella FULL FUNCTION di CL versione 1.7 o precedente.

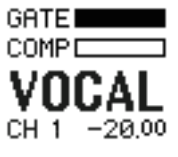

Indicatore GR Meters

#### ΝΟΤΑ

La funzione GR Meters consente di visualizzare con facilità il movimento della riduzione del guadagno.

## **Recorder (Nuendo Live)**

### Funzione Recorder (Nuendo Live) aggiunta

La versione CL corrente supporta Yamaha Console Extension V2. Grazie a ciò, è ora possibile modificare la descrizione del marker dalla console.

#### Modifica della descrizione del marker

**1.** Nella Function Access Area, premere il pulsante RECORDER per accedere alla schermata RECORDER.

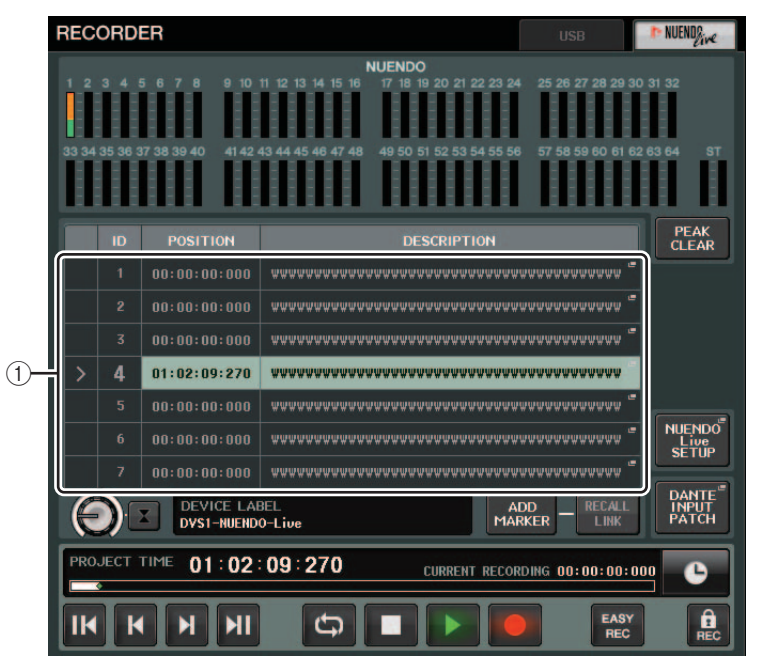

#### 2. Premere la scheda NUENDO Live in alto a destra nella schermata.

#### (1) Campo Marker list

Quando si preme questo campo, verrà visualizzata una finestra con tastiera che consente di modificare le informazioni sul marker.

**3.** Utilizzare la finestra con la tastiera per modificare la descrizione del marker.

## Altre funzioni

### Funzioni GPI aggiunte

Sono state aggiunte nuove funzioni impostabili per GPI OUT.

| Funzione | PARAMETRO 1     | PARAMETRO 2 | Descrizione                                                                                                    |
|----------|-----------------|-------------|----------------------------------------------------------------------------------------------------|
| DANTE    | REDUNDANCY IND. | PRIMARY     | Questa funzione si attiva quando il<br>collegamento principale funziona<br>correttamente sulla rete audio Dante con<br>una connessione a stella (rete di<br>ridondanza). |
|          |                 | SECONDARY   | Questa funzione si attiva quando il<br>collegamento secondario funziona<br>correttamente sulla rete audio Dante con<br>una connessione a stella (rete di<br>ridondanza). |

# Funzioni aggiunte che possono essere assegnate ai tasti USER DEFINED

Sono state aggiunte nuove funzioni che possono essere assegnate ai tasti USER DEFINED.

| Funzione               | PARAMETRO 1  | PARAMETRO 2 | Descrizione                                                                                                    |
|------------------------|--------------|-------------|----------------------------------------------------------------------------------------------------|
| CUE                    | CUE MODE     |             | Questa funzione alterna la modalità Cue.                                                                                                    |
| DCA ROLL-OUT           | LAST DCA SEL |             | Questa funzione consente di eseguire il                                                                                                    |
|                        | DCA1         |             | roll-out o di rimuovere il gruppo DCA<br>selezionato.                                                                                                    |
|                        | :            |             |                                                                                                    |
|                        | DCA16        |             |                                                                                                    |
| FADER BANK<br>SNAPSHOT |              |             | Questa funzione consente di scattare<br>una foto delle impostazioni dei banchi di<br>tutti i blocchi (A, B e C).<br>Tenere premuto il tasto per almeno due<br>secondi.<br>In alternativa, questa funzione consente<br>di visualizzare l'ultima foto delle<br>impostazioni dei banchi.<br>Tenere premuto il tasto e rilasciarlo entro<br>due secondi. |
| NUENDO LIVE            | ADD MARKER   |             | Questa funzione consente di eseguire<br>ADD MARKER di NUENDO Live.                                                                                                    |
| SCENE                  | INC          |             | Questa funzione consente di selezionare<br>il numero di scena successivo.                                                                                                    |
|                        | DEC          |             | Questa funzione consente di selezionare<br>il numero di scena precedente.                                                                                                    |
|                        | RECALL       |             | Questa funzione consente di richiamare la scena correntemente selezionata.                                                                                                    |
|                        | STORE        |             | Questa funzione consente di<br>memorizzare le impostazioni correnti.                                                                                                    |

| Funzione       | PARAMETRO 1     | PARAMETRO 2        | Descrizione                                                                                                    |
|----------------|-----------------|--------------------|----------------------------------------------------------------------------------------------------|
| SENDS ON FADER | MIX1-24         | NORMAL/WITH<br>CUE | Questa funzione alterna la normale<br>attivazione/disattivazione della funzione                                          |
|                | MTRX1-8         | NORMAL/WITH<br>CUE | attivazione (WITH CUE).<br>Con l'opzione WITH CUE, i segnali di                                                          |
|                | MIX ON FADER    | NORMAL/WITH<br>CUE | attivazione verranno abilitati se è stata<br>selezionata la modalità SENDS ON                                            |
|                | MATRIX ON FADER | NORMAL/WITH<br>CUE | questa è attiva.<br>Inoltre, con l'opzione WITH CUE,                                                                     |
|                | SENDS ON FADER  | NORMAL/WITH<br>CUE | i segnali di attivazione di tutti i canali di<br>uscita saranno annullati se si disattiva la<br>modalità SENDS ON FADER. |

# Funzioni aggiunte che possono essere assegnate alle manopole USER DEFINED

Sono state aggiunte nuove funzioni che possono essere assegnate alle manopole USER DEFINED.

| Funzione            | PARAMETRO 1 | PARAMETRO 2                                                 |
|---------------------|-------------|-------------------------------------------------------------|
| DIRECT OUT<br>LEVEL | LEVEL       | SELECTED CH, CL5: CH1–CH72, CL3: CH1–CH64,<br>CL1: CH1–CH48 |
| OUTPUT LEVEL        | LEVEL       | MIX1-MIX24, MTRX1-MTRX8, ST L, ST R, MONO (C)               |
| SCENE               | SELECT      |                                                             |
| RECORDER            | INPUT GAIN  |                                                             |
|                     | OUTPUT GAIN |                                                             |

La descrizione del PARAMETRO 1 della funzione SET BY SEL è stata modificata per corrispondere a quella della serie QL.

Il nome della funzione SEND ENCODER MODE è stato cambiato in SEND MODE.

# Funzioni aggiunte che possono essere assegnate agli encoder assegnabili

Sono state aggiunte nuove funzioni che possono essere assegnate agli encoder assegnabili (manopole GAIN/PAN/ASSIGN)

| Funzione         | Indicazione del display dei nomi dei canali                                      |
|------------------|----------------------------------------------------------------------------------|
| NO ASSIGN        | Non viene visualizzato nulla.                                                    |
| DIGITAL GAIN     | D.GAIN                                                                           |
| EQ ATT           | ATT                                                                              |
| INPUT DELAY      | DELAY<br>Le unità di misura sono m, ms e ft. Nessuna descrizione per i campioni. |
| DIRECT OUT LEVEL | D.OUT                                                                            |

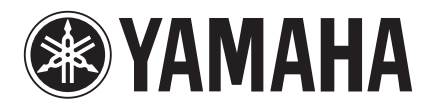

Yamaha Pro Audio Global Web Site http://www.yamahaproaudio.com/

Yamaha Manual Library http://www.yamaha.co.jp/manual/

> C.S.G., PA Development Division © 2014 Yamaha Corporation

> > Published 06/2014 IP-A0